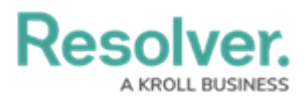

## **Editing a Data Analytics Export Report**

Last Modified on 01/31/2025 10:03 am EST

# Overview

An Administrator or Data Management advanced permissions user can edit an existing Data Analytics Export report.

#### **User Account Requirements**

The user account used to log into Resolver must have Administrator permission or Data Management advanced permissions to edit a Data Analytics Export Report.

#### **Related Information/Setup**

Please refer to the Create a Data Analytics Export Report article for more information on creating a new Data Analytics Export Report.

#### Navigation

1. From the *Home* screen, click on the **Administration** icon.

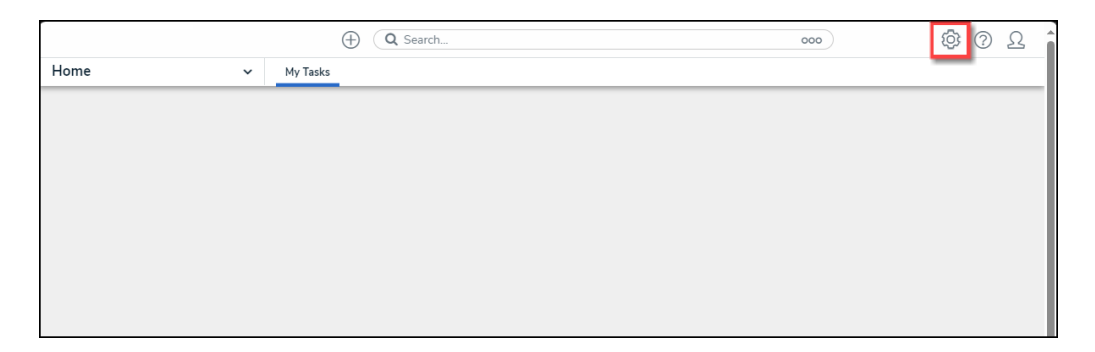

Administration Icon

2. From the Administrator Settings menu, click Admin Overview.

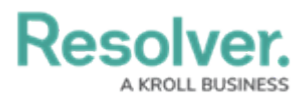

|      |            | (Q Search        | <br>0             | 0 L |
|------|------------|------------------|-------------------|-----|
| Home | ✓ My Tasks |                  | Admin Overview    |     |
|      |            |                  | Settings          |     |
|      | My Tasks   | \$ SORT Q SEARCH | 🍰 User Management |     |
|      |            |                  | <b>Q</b> Branding |     |
|      |            |                  | ▲■ Languages      |     |
|      |            |                  |                   |     |
|      |            |                  |                   |     |
|      |            |                  |                   |     |
|      |            |                  |                   |     |
|      |            |                  |                   |     |
|      |            |                  |                   |     |
|      |            |                  |                   |     |
|      |            |                  |                   |     |
|      |            |                  |                   |     |
|      |            |                  |                   |     |
|      |            |                  |                   |     |
|      |            |                  |                   |     |
|      |            |                  |                   |     |
|      |            |                  |                   |     |

Administrator Settings Menu

3. From the *Admin: Overview* screen, click the **Data Visualizations** tile under the *Views* section.

|     |                  |             | € Q Search            |                        | 0                 | 00                     | \$<br>\$ | 2 |
|-----|------------------|-------------|-----------------------|------------------------|-------------------|------------------------|----------|---|
| Adm | in Overview      | ~           |                       |                        |                   |                        |          |   |
|     | Data Model       |             |                       | Views                  |                   |                        |          |   |
|     | Dbject Types     |             | Object Type<br>Groups | Configurable Forms     |                   | Data<br>Visualizations |          |   |
|     | o<br>o<br>Fields | Assessments | Data Definitions      | Dashboard Data<br>Sets | Dashboard Builder | <u>×</u>               |          |   |

Data Visualizations Tile

4. From the *Admin: Data Visualizations* screen, enter a Data Analytics Export name in the **Search** field.

|       |                           |       | € Q Search          |   | ··· 🕸                       | ? | Do |
|-------|---------------------------|-------|---------------------|---|-----------------------------|---|----|
| Views | ~                         | Forms | Data Visualizations |   |                             |   |    |
|       | Admin: Data Visualization |       | ntions              | [ | + CREATE DATA VISUALIZATION |   |    |
|       |                           |       |                     |   | 8                           |   |    |
|       | Closed Incidents          |       |                     |   |                             |   |    |
|       |                           |       |                     |   |                             |   |    |
|       |                           |       |                     |   |                             |   |    |

Search Field

5. Click on the **Data Analytics Export** link.

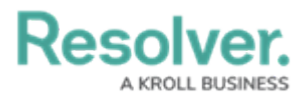

|         |                        |          |                     | •••                | \$ ® \$   |
|---------|------------------------|----------|---------------------|--------------------|-----------|
| Views   | ~                      | Forms    | Data Visualizations |                    |           |
| Admin   | :Data V                | isualiza | ations              | + CREATE DATA VISU | ALIZATION |
| Q Close | ed Incidents           |          |                     |                    | 0         |
| Closed  | <mark>Incidents</mark> |          |                     |                    |           |

Data Analytics Export Link

### **Editing a Data Analytics Export Report**

1. From the *Admin: Edit Report* screen, click the **Edit** icon.

|       |                        |                 | € Q Search          |   | Ś      | ? | Do |
|-------|------------------------|-----------------|---------------------|---|--------|---|----|
| Views | ~                      | Forms           | Data Visualizations |   |        |   |    |
|       | Admin : Edit Re        | port            |                     |   |        |   |    |
|       | Closed Incidents       |                 |                     | ¢ | 1      |   |    |
|       | Report Focus: Incident | Anchor: Incider | at Data: Incident   |   |        |   |    |
|       |                        |                 |                     |   | ✓ DONE |   |    |

Edit Icon

2. Click the **Name** field and apply changes to the Data Analytics Export name.

| KR    | C)LL                   |                  | Q Search            | ••• | ණ      | ? | Do |
|-------|------------------------|------------------|---------------------|-----|--------|---|----|
| /iews | ~                      | Forms            | Data Visualizations |     |        |   |    |
|       | Admin:Edit R           | eport            |                     |     |        |   |    |
|       | Closed Incidents       |                  |                     | đ   | 1      |   |    |
|       | * Name                 |                  |                     |     |        | 1 |    |
|       | Closed Incidents       |                  |                     |     |        |   |    |
|       | Description            |                  |                     |     |        |   |    |
|       |                        |                  |                     |     |        |   |    |
|       |                        |                  |                     |     |        |   |    |
|       |                        |                  |                     |     |        |   |    |
|       | Report Focus: Incident | Anchor: Incident | Data: Incident      |     | ,      | 8 |    |
|       |                        |                  |                     |     | ✓ DONE |   |    |

Name Field

3. Click the **Description** field and apply changed to the Data Analytics Export description.

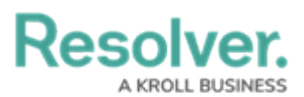

| KF    | RCILL                  |                  | Q Search            | •••• |   | (j)  | ? | Do |
|-------|------------------------|------------------|---------------------|------|---|------|---|----|
| Views | ~                      | Forms            | Data Visualizations |      |   |      |   |    |
|       | Admin:Edit Re          | port             |                     |      |   |      |   |    |
|       | Closed Incidents       |                  |                     |      | ē | 1    |   |    |
|       | * Name                 |                  |                     |      |   |      |   |    |
|       | Closed Incidents       |                  |                     |      |   |      |   |    |
|       | Description            |                  |                     |      |   |      |   |    |
|       |                        |                  |                     |      |   |      |   |    |
|       |                        |                  |                     |      |   |      |   |    |
|       | Report Focus: Incident | Anchor: Incident | Data: Incident      |      |   |      |   |    |
|       |                        |                  |                     | 8    | ~ | DONE |   |    |

Description Field

4. To change the Report Focus, Anchor, or Data the user must delete the Data Analytics Export and create a new one.